# SÅDAN KOMMER DU IGANG MED DEN NYE APP

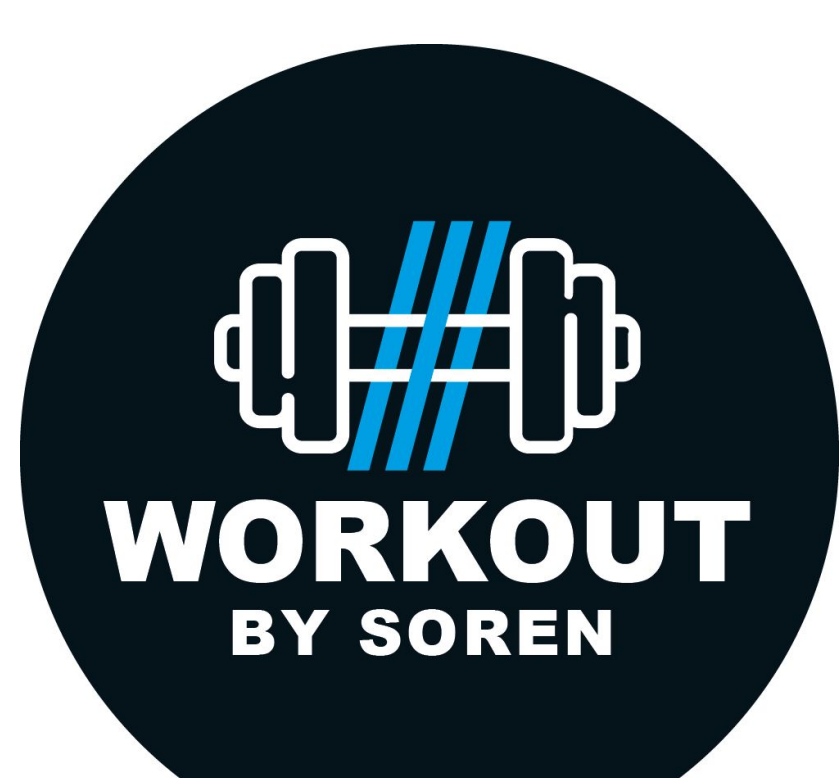

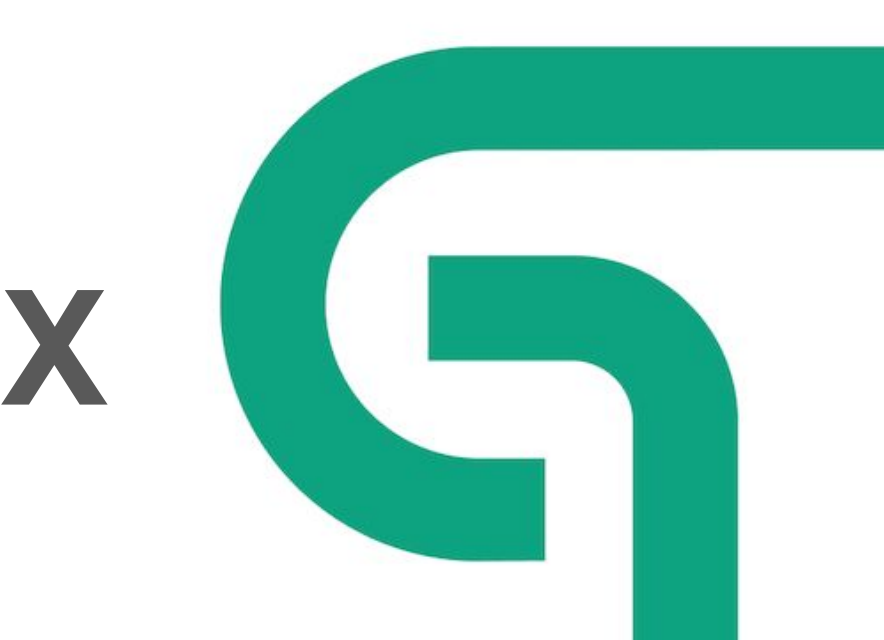

## Step 1.

Søg Glofox frem i app store eller Google store og download. Ikonet er magen til det hvide på forrige side.

## Step 2.

Søg mit studie frem på "Workout by Soren" og vælg dette.

### Step 3.

Du opretter en ny profil under "register" og følger flowet. Når du har oprettet dig selv, skal du logge ind i app igen.

## Step 4.

Når du er inde i app'en så finder du det medlemskab du ønsker at se/købe. Det gør du under membership

## Step 5.

Under membership finder du den løsning frem der passer til dig og trykker videre på view for at se hvad det indeholder.

### Step 6.

Når du har fundet dit, membership gennemfører købet. Bemærk at der kører "Efter Sommer" kampagne med 10% de første 2 mdr. Brug rabatkoden "AFTERSUMMER10" til at opnå de 10%.

| 11.28                    | .11 ? 988 | 11.28                                         |                         | 11.28                           | .11 🗢 💷            | 11.31                   | .비 중 988                                                                                                    | 11.3                                                                                                    | 31                                                                                                    | .비 중 988                                                                          | 11.31                                                                                                    | all S               | 984 |
|--------------------------|-----------|-----------------------------------------------|-------------------------|---------------------------------|--------------------|-------------------------|----------------------------------------------------------------------------------------------------|----------------------------------------------------------------------------------------------------|----------------------------------------------------------------------------------------------------|-----------------------------------------------------------------------------------|----------------------------------------------------------------------------------------------------|---------------------|-----|
|                          |           |                                               |                         | <                               | Forgot<br>Password | S Worl                  | kout By Soren Filte                                                                                                    | s 😑                                                                                                    | Memb                                                                                                    | erships                                                                           | <                                                                                                    |                     |     |
|                          |           | Q Workout by                                  |                         |                                 |                    | Today 30 31             | Aug 01 02 03                                                                                                    | a Buy                                                                                                    | Demosities Membership                                                                                      | Buy Credits                                                                       | Group Se<br>week.                                                                                                    | ssion / 2 sessions  | per |
|                          |           | Workout By Soren<br>Copenhagen, Denmark       |                         | YOUR EMAIL                      |                    |                         |                                                                                                    | View membership plan >                                                                                                    |                                                                                                    |                                                                                   | Abonnement med 2 x adgang til holdtræning om ugen<br>på valgfri lokation hvor vi laver et mix af crossfit,<br>boksning, styrke og konditionstræning samt HilT<br>Fokus er at forbedre din ovenordnet formkurve, højne |                     |     |
|                          |           |                                               |                         |                                 |                    |                         |                                                                                                    | 🔳 1 P                                                                                                    | lan                                                                                                    |                                                                                   | styrke, smidighed og ikke mindst fødttab.<br>En rigtig fed træningstime med sjov, hård og givende<br>træning i det fri og sammen med fantastiske                                                                      |                     |     |
| r Con Cerc               | DFOX      |                                               |                         | YOUR PASSWORD                   |                    | No classes scheduled    | Group                                                                                                    | Group Session / 2 sessions per week.                                                                                                    |                                                                                                    |                                                                                   | mennesker!                                                                                                    |                     |     |
|                          |           |                                               | -                       |                                 | SHOW               | Swipe or select another | ect another day from the                                                                                                    | Abonne<br>på valgf                                                                                                    | Abonnement med 2 x adgang til holdtræning om ugen<br>på valgfri lokation hvor vi laver et mix af crossfit, |                                                                                   | Group Session Subscription - 2 x sessions per week                                                                                                    |                     |     |
|                          |           |                                               |                         |                                 |                    |                         | Fokus e                                                                                                    | boksning, styrke og konditionstræning samt Hill<br>Fokus er at forbedre din ovenordnet formkurve, højne<br>styrke, smidished og ikke mindet fødtrab                                                                                                    |                                                                                                    |                                                                                   |                                                                                                    |                     |     |
| Q Find your studio or gy | rm        |                                               |                         |                                 |                    |                         |                                                                                                    | En rigtig<br>træning                                                                                                    | fed træningstime n<br>i det fri og sammen                                                                  | ned sjov, hård og givende<br>med fantastiske                                      | kr695                                                                                                    | -                   |     |
|                          |           |                                               |                         |                                 |                    |                         |                                                                                                    | mennes                                                                                                    | kerl                                                                                                    |                                                                                   | EVERY 1 MONTH                                                                                                    |                     |     |
|                          |           | qwertyuiopå                                   |                         |                                 |                    |                         |                                                                                                    | V                                                                                                    | View membe                                                                                                 | rship plan >                                                                      | CREDIT BACKS                                                                                                    |                     |     |
|                          |           |                                               |                         |                                 |                    |                         | _                                                                                                    |                                                                                                    |                                                                                                    |                                                                                   | 8 Classes                                                                                                    |                     |     |
| Search by a              | area      | asdfghj                                       | k I æ ø                 | Login with Face                 | eID                |                         | 🔳 1 P                                                                                                    | 1 Plan                                                                                                    |                                                                                                    |                                                                                   |                                                                                                    |                     |     |
|                          |           | ☆ z x c v b                                   | nm 🗵                    |                                 |                    |                         |                                                                                                    | MTB Te                                                                                                    | chnique Sessior                                                                                            | n / 1 per week                                                                    |                                                                                                    | Buy this membership |     |
|                          |           | 123 Mellemrum                                 | Søg                     |                                 | $\frown$           |                         | $\frown$                                                                                                    | skov (lig                                                                                                    | e ved siden af Tekn                                                                                        | irsus nver søndag i Geels<br>ikerbyen, Brede / Virum).<br>rranspasition på cyklen |                                                                                                    |                     |     |
|                          |           |                                               |                         | Don't have an account? Perioter |                    | ই] ⊒া                   | i E                                                                                                    |                                                                                                    |                                                                                                    |                                                                                   |                                                                                                    |                     |     |
|                          |           | •<br>                                         |                         |                                 |                    | Timetable Book          | ngs Memberships Communit                                                                                                    | r Timetable                                                                                                    | Bookings                                                                                                   | Memberships Community                                                             |                                                                                                    |                     |     |
| Search by area           |           | a s d f g h j<br>☆ Z X C V b<br>123 Mellemrum | k I æ ø<br>n m ∞<br>Søg | Login with FaceID               |                    | Terretable Book         | 1P 1P 1F 1F 1 1F 1F | 1 Pare  MTB Technique Session / 1 per week  Dre kares 90 MTB technik kursus hver sandag i Geels siov (lige vei siden af Technikerbyen, Brede / Vrum), Kom og lær mere omkring kropsposition på cyden, "" Teruster Egymen Session (Session ( |                                                                                                    |                                                                                   | Buy this membership                                                                                                    |                     |     |